# Самоинкассация

Инструкция для работы в Сбербанк Бизнес Онлайн

#### Введение

Самоинкассация — это внесение наличных средств на расчетные счета Клиента<sup>1</sup> через банкоматы Банка<sup>2</sup> с функцией приема наличных денег. Подробная информация об услуге приводится на <u>сайте Сбербанка</u>.

Для начала работы с Самоинкассацией в Сбербанк Бизнес Онлайн <u>создайте профиль вносителя</u> средств вашей организации и <u>шаблон</u>, по которому будет совершаться внесение средств на расчетный счет. После этого можно выполнять операции самоинкассации в <u>банкоматах</u> <u>Банка</u>.

Эта инструкция поможет вам:

- Создавать и редактировать параметры вносителей<sup>3</sup> организации;
- Генерировать пароли вносителей<sup>4</sup>;
- Создавать и редактировать шаблоны<sup>5</sup> внесения денежных средств;
- Просматривать выполненные операции самоинкассации и сохранять данные по операциям в .xls файл;
- Просматривать изменения, выполненные с вносителями организации и шаблонами внесения средств.

<sup>1</sup> Клиент — юридическое лицо, индивидуальный предприниматель или физическое лицо, занимающееся частной практикой в порядке, установленном действующем законодательством РФ, заключившее с Банком Договор о предоставлении услуг с использованием автоматизированной системы «Сбербанк Бизнес Онлайн».

<sup>2</sup> Банк — ПАО «Сбербанк России»

<sup>3</sup> Вноситель — физическое лицо, уполномоченное осуществлять внесение наличных денежных средств на расчетный счет Клиента.

<sup>4</sup> Пароль вносителя — состоит из 4 цифр, который указывается вносителем в банкомате для доступа к услуге Самоинкассация.

<sup>5</sup> Шаблон — предустановленный Клиентом/Уполномоченным лицом Клиента шаблон платежа, содержащий определенный набор атрибутов, включающий наименование организации, номер счета получателя и кассовый символ платежа (или перечень кассовых символов), а также дополнительную информацию по назначению платежа и реквизиты бюджетополучателя.

#### Самоинкассация

Самоинкассация доступна в разделе меню Продукты и услуги.

Три основных подраздела услуги Самоинкассация:

- Вносители. Здесь можно добавлять, удалять, блокировать или разблокировать вносителей и генерировать пароли (идентификационные коды) для них. <u>Подробнее ...</u>
- Шаблоны. В этом подразделе можно добавлять, удалять, блокировать или разблокировать шаблоны внесения средств. <u>Подробнее ...</u>
- Журнал операций. Здесь вы можете просматривать выполненные операции самоинкассации и выгружать список операций в формате .xls. <u>Подробнее ...</u>

| Платежи і                            | и переводы 👻 Счета и выписки                                         | Кредиты                       | Контрагенты             | Продукты и услуги            |                                    | ¢    | Ľ    | Û   |
|--------------------------------------|----------------------------------------------------------------------|-------------------------------|-------------------------|------------------------------|------------------------------------|------|------|-----|
| Самоинкассац                         | ия Валютный<br>контроль и<br>консалтинг                              | О<br>Проверка<br>контрагентов | Олерации о<br>наличными | с Поиск<br>привлеч<br>клиент | и Настройки<br>ние<br>ра           |      |      |     |
| У меня есть код ,<br>Общество с огра | У меня есть код для подключения продукта Больше сервисов для бизнеса |                               |                         |                              |                                    |      |      |     |
| 40702.810.2.38090                    | 105823                                                               |                               | Неактуален              |                              | 22.01.2019 ⊚<br>Сбербанк признан с | амым | силь | ным |
| последни                             | 1Е ОПЕРАЦИИ                                                          |                               | Все новости »           | -                            |                                    |      |      |     |
| ДАТА                                 | КОНТРАГЕНТ                                                           |                               |                         | СУММА                        |                                    |      |      |     |
| 08.07.2016                           | ЗАПАДНО-УРАЛЬСКИЙ БАНК ПА<br>30233.810.8.68000100006                 | О СБЕРБАНК                    | +1 1                    | 22.00 RUB                    |                                    |      |      |     |
| 06.07.2016                           | Московский банк Сбербанка Рос<br>20208.810.9.38000002015959          | сии                           | +1 1                    | 20.00 RUB                    |                                    |      |      |     |

# Как создать шаблон?

Для начала работы с **Самоинкассацией** нужно создать *шаблон* внесения денежных средств.

| Откройте раздел <b>Продукты и услуги</b> , выберите |
|-----------------------------------------------------|
| Самоинкассацию и перейдите на вкладку               |
| Шаблоны. На панели инструментов нажмите             |
| кнопку <b>Добавить шаблон</b> .                     |

| лурналоперации вночноли васонни                                                     |                         |                 |
|-------------------------------------------------------------------------------------|-------------------------|-----------------|
| ШАБЛОНЫ                                                                             | Экспорт списка в Excel  | Добавить шаблон |
| Все Активные Неактивные                                                             | Q Название шаблона      |                 |
| НАИМЕНОВАНИЕ                                                                        | СЧЁТ                    | СТАТУС          |
| Шаблон для внесения в УС (Поступление налогов, сборов т.д.)                         | 40702.810.2.38090105823 | Активный        |
| Шаблон внесения средств в УС (поступления от организаций Фед<br>казначейства связи) | 40702.810.2.38090105823 | Активный        |

Заполните форму создания шаблона и нажмите кнопку Подтвердить:

 а. Название – оно будет отображаться на экране банкомата.
 Если шаблонов будет несколько, вы увидите меню выбора шаблона;

б. **Счёт зачисления** – сюда поступят вносимые средства;

в. **Назначение** - эта информация будет добавлена к стандартному тексту в платежном поручении;

г. Кассовые символы – этот перечень кассовых символов отобразится на экране банкомата после выбора шаблона;

| Название         | Шаблон для внесения в УС (Поступление налогов, сборов т.д.)        |                |   |
|------------------|--------------------------------------------------------------------|----------------|---|
|                  | Название шаблона будет отображаться на устройстве самообслуживания |                |   |
| Счёт зачисления  | Общество с ограниченной ответственн                                | 0.00 RUB       | Ŧ |
|                  | Показать реквизиты                                                 |                |   |
| Назначение 🕜     | Поступление налогов, сборов                                        |                |   |
|                  | Не обязательно для заполнения                                      |                |   |
| Кассовые символы | 12 - Поступления налогов, сборов, страховых взносов, штрафов, т    | гаможенных 🏾 🔻 | > |
|                  | Добавить кассовый символ                                           |                |   |
|                  |                                                                    |                |   |

Журнал одераций Вносители Шаблоны

# Как создать шаблон?

Подпишите шаблон:

3.

а. В списке шаблонов выберите созданный вами шаблон.

б. В открывшемся подсписке нажмите кнопку Подписать.

в. В окне **Подписание шаблона** в поле СМС-код введите пароль, полученный в СМС-сообщении и нажмите — .

| Шаблон - налоги и сборы                     |                                                                       | 40702.810.2.38090105823 | • Требует подписи |
|---------------------------------------------|-----------------------------------------------------------------------|-------------------------|-------------------|
| Вносители<br>Назначение<br>Кассовые символы | Иванов Алексей Игоревич<br>Поступление налогов, сборов<br>12 Показать |                         |                   |
| Заблокировать                               | Удалить Подписать Изменить                                            |                         | Скрыть детали     |

| ПОДПИСАНИЕ ШАБЛОНА                                            |                                                                                                    | ×   |
|---------------------------------------------------------------|----------------------------------------------------------------------------------------------------|-----|
| Название<br>Счёт зачисления<br>Назначение<br>Кассовые символы | Шаблон - налоги и сборы<br>40702.810.2.38090105823<br>Поступление налогов, сборов<br>12 – Поступления налогов, сборов, страховых взносов, штрафов, таможенных платеже<br>средств самообложения граждан, взносов, страховых премий | :й, |
| подтверждение<br>необходим смс-код                            | Выслать код повторно                                                                                                    |     |

# Как создать профиль вносителя?

Итак, вы создали шаблон. Теперь нужно зарегистрировать вносителя средств.

| 1 |  |   |
|---|--|---|
|   |  |   |
|   |  | _ |
|   |  | - |

В разделе **Продукты** и услуги выберите **Самоинкассацию** и перейдите на вкладку **Вносители**. На панели инструментов нажмите кнопку **Добавить вносителя**.

| Журнал операций Вносители Шаблоны                            |           |                        |                    |
|--------------------------------------------------------------|-----------|------------------------|--------------------|
| вносители                                                    |           | Экспорт списка в Excel | Добавить вносителя |
| Все Активные Неактивные Требует подписи 🔻                    |           | Q ФИО вносителя        |                    |
| ФИО                                                          | ЛОГИН     | ПОЛНОМОЧИЯ ИСТЕКАЮТ    | СТАТУС             |
| Алексеев Алексий Алексеевич<br>Заявление №4207 от 18.01.2019 | 138204789 | 10.05.2019             | Активный           |

# Как создать профиль вносителя?

Заполните открывшуюся форму и нажмите кнопку **Добавить** вносителя:

а. В полях Фамилия, Имя, Отчество, Моб. телефон, Дата рождения, Гражданство и в блоке Документ, удостоверяющий личность, укажите личные данные вносителя средств. Номер мобильного телефона указывается без кода (т. е. без 8 или +7).

б. В блоке **Полномочия** укажите номер, даты начала и окончания действия доверенности (если вноситель действует по доверенности). Поля не будут активны до тех пор, пока не будет включен переключатель **По доверенности**.

в. В блоке **Шаблоны** нажмите кнопку на ссылку **Добавить шаблон** и в открывшемся списке выберите нужный из числа ранее созданных.

г. Установите флажок в поле **Организацией было получено** согласие на обработку Банком персональных данных.

д. Нажмите кнопку Добавить вносителя.

Z.

| Фамилия                                      | Иванов                                                                                                    |   |
|----------------------------------------------|----------------------------------------------------------------------------------------------------|---|
| Имя                                          | Алексей                                                                                                    |   |
|                                              |                                                                                                    |   |
| Отчество                                     | игоревич<br>Не обязательно для заполнения                                                                                                    |   |
| Моб. телефон                                 | +7(926)111-22-33                                                                                                    |   |
| Дата рождения                                | 24.03.1979 iii                                                                                                    |   |
| Место рождения                               | г. Москва                                                                                                    |   |
| Гражданство                                  | РОССИЯ                                                                                                    |   |
| Адрес регистрации                            | РОССИЯ, 115230, Москва, Москва, Каширское шоссе, д. 4к1, офис/кв.<br>182: Изменить                                                                                    |   |
| документ, удостоверяющий л                   | ичность                                                                                                    |   |
| Тип документа                                | Паспорт гражданина Российской Федерации                                                                                                    | Ŧ |
| Серия и номер                                | 45 11 222333                                                                                                    |   |
| Дата выдачи                                  | 13.01.1995                                                                                                    |   |
| Кем выдан                                    | ОУФМС г.Москвы по району "Смоленский"                                                                                                    |   |
| Код подразделения                            | 123-456<br>Не обязательно для заполнения                                                                                                    |   |
| полномочия                                   |                                                                                                    |   |
| Срок действия полномочий                     | c 01.10.2018 🗃 no 31.12.2019 🗃                                                                                                    |   |
|                                              | По доверенности                                                                                                    |   |
| Номер доверенности                           |                                                                                                    |   |
| Шаблоны                                      | Шаблон - налоги и сборы                                                                                                    | × |
|                                              | Добавить шаблон                                                                                                    |   |
| Согласие с условиями                         | Клиент ознакомился и соглашается с условиями приёма денежной<br>наличности через устройства самообслуживания на расчётный счет(а)<br>клиента.                         |   |
| Наделение полномочиями                       | Настоящим наделяется Иванов Алексей Игоревич полномочиями на<br>внесение наличных денежных средств через устройства<br>самообслуживания на расчётный счет(а) клиента. |   |
| Согласие на обработку<br>персональных данных | <ul> <li>Организацией было получено согласие на обработку Банком<br/>персональных данных.</li> </ul>                                                                  |   |
|                                              |                                                                                                    |   |

# Как подписать профиль вносителя?

После создания или изменения профиля вносителя, его необходимо подписать:

а. войдите в карточку вносителя и нажмите кнопку **Получить СМС-код**;

б. введите полученный код в появившееся поле и нажмите 📒 ;

в. вместо формы появится статус **Учетная запись вносителя активна**.

Зарегистрированный вноситель автоматически получит в СМСсообщении логин и пароль для совершения операций самоинкассации. Логин вносителя можно посмотреть в разделе Продукты и услуги —> Самоинкассация —> Вносители в поле Логин.

| Моб. телефон    | +7 (926) ***-**-33         |   |                                                                 |
|-----------------|----------------------------|---|-----------------------------------------------------------------|
| Срок полномочий | с 01.10.2018 по 25.03.2019 |   | Заявление создано                                               |
| Шаблоны         | Шаблон - налоги и сборы    |   | Тодпишите его с помощью СМС-кода.<br>Мы пришлем его на телефон. |
|                 |                            |   | Получить СМС-код                                                |
|                 |                            | _ |                                                                 |

| Иванов Алексей Игорев<br>Заявление №4809 от 05. | <b>IU</b><br>03.2019                                                        | 138136833 | 25.03.2019 | Требует подписи                                                                      |
|-------------------------------------------------|-----------------------------------------------------------------------------|-----------|------------|--------------------------------------------------------------------------------------|
| Моб. телефон<br>Срок полномочий<br>Шаблоны      | +7 (926) ***.**-33<br>с 01.10.2018 по 25.03.2019<br>Шаблон - налоги и сборы |           | (pm        | Заявление создано<br>Введите код из СМС-сообщения<br>С-код —<br>Выслать код повторно |
| Изменить За                                     | блокировать \cdots Подробнее                                                |           |            | Скрыть детали                                                                        |

| Иванов Алексей Игореви<br>Заявление №4809 от 05.0 | <b>ч</b><br>3.2019                                                       | 138136833 | 25.03.2019 | Активный                         |
|---------------------------------------------------|--------------------------------------------------------------------------|-----------|------------|----------------------------------|
| Моб. телефон<br>Срок полномочий<br>Шаблоны        | +7 (926) ***-33<br>с 01.10.2018 по 25.03.2019<br>Шаблон - налоги и сборы |           |            | Учетная запись вносителя активна |
| Изменить Заб                                      | локировать Подробнее                                                     |           |            | Скрыть детали                    |

### Как управлять вносителями средств?

В разделе **Продукты и услуги** выберите **Самоинкассацию** и перейдите на вкладку **Вносители**. В раскрывшемся списке отображается список всех зарегистрированных вносителей вашей организации. Вноситель может выполнять операции самоинкассации в соответствии с доступными ему шаблонами.

В этом разделе сможете:

- добавить вносителя;
- просмотреть и изменить реквизиты вносителя;
- сформировать для вносителя новый пароль;
- заблокировать и разблокировать вносителя;
- удалить вносителя.

Действия выполняются с помощью кнопок при выборе вносителя из списка или при открытии карточки вносителя.

| вносители                                         |                                                                             | Экспорт списка в Excel Добавить вносителя |                    |                         |
|---------------------------------------------------|-----------------------------------------------------------------------------|-------------------------------------------|--------------------|-------------------------|
| Все Активные                                      | Неактивные Требует подписи 🔹                                                |                                           | Q ФИО вносителя    |                         |
| ФИО                                               |                                                                             | логин                                     | ПОЛНОМОЧИЯ ИСТЕКАК | от статус               |
| Иванов Алексей Игореви<br>Заявление №4809 от 05.0 | ч<br>)3.2019                                                                | 138136833                                 | 31.12.2019         | Активный                |
| Моб. телефон<br>Срок полномочий<br>Шаблоны        | +7 (926) ***-**-33<br>с 01.10.2018 по 31.12.2019<br>Шаблон - налоги и сборы |                                           | Учетная з          | апись вносителя активна |
| Изменить Заб                                      | блокировать •••• Подробнее                                                  |                                           |                    | Скрыть детали           |

# Как сформировать новый пароль вносителя средств?

Создание нового вносителя описано здесь.

Если вноситель забыл свой пароль или пароль оказался скомпрометированным, в системе есть функция генерации нового пароля. Чтобы сформировать новый пароль вносителя (идентификационный код):

1. Выберите вносителя из списка.

2. Нажмите кнопку Новый пароль.

3. На мобильный телефон вносителя будет отправлено СМС-сообщение с новым паролем.

| Изменить Заблокировать                                       |  | •••• Подробнее |                |  |
|--------------------------------------------------------------|--|----------------|----------------|--|
|                                                              |  |                | Сменить пароль |  |
| Алексеев Алексии Алексеевич<br>Заявление №4207 от 18.01.2019 |  | от 18.01.2019  | Удалить        |  |
|                                                              |  |                |                |  |
|                                                              |  |                | Снять подпись  |  |

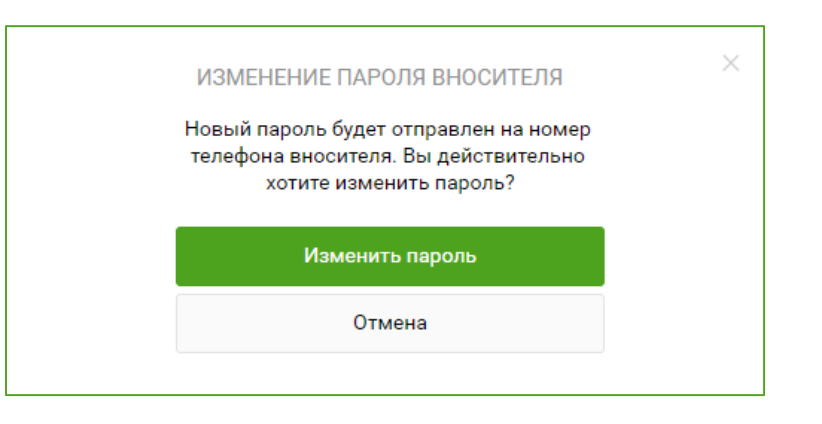

# Как заблокировать/разблокировать вносителя средств?

Для блокировки/разблокировки вносителя:

- 1. Выберите вносителя из списка;
- 2. Нажмите кнопку Заблокировать или Разблокировать.

При блокировке статус вносителя изменяется на Заблокирован.

При разблокировке статус вносителя становится Активный.

После выполнения данных действий вносителю будет выслано письмо и СМС-сообщение от Банка с уведомлением о его блокировке или разблокировке.

|                                                                     | ×   |
|---------------------------------------------------------------------|-----|
| БЛОКИРОВКА ВНОСИТЕЛЯ                                                |     |
| Внесение средств данным вносите<br>булет нелоступно. Вы лействители | лем |
| хотите заблокировать вносителя                                      | a?  |
|                                                                     | _   |
| Заблокировать                                                       |     |
| Отмена                                                              |     |
| ormena                                                              |     |
|                                                                     |     |

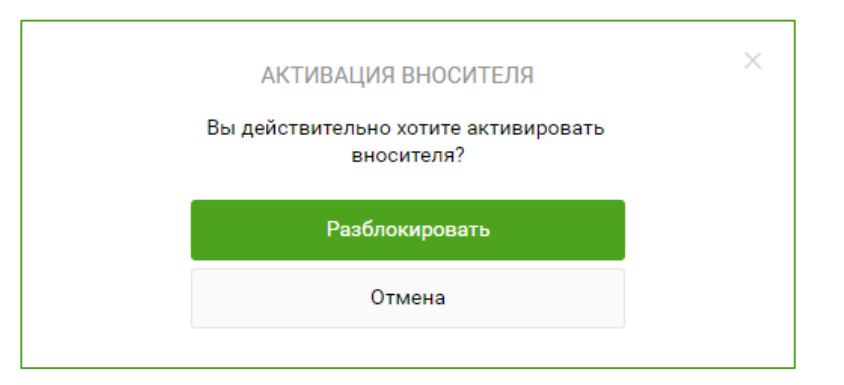

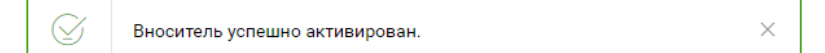

# Что делать, если истёк срок действия полномочий вносителя?

Если срок действия полномочий вносителя средств истёк, его учётная запись будет заблокирована системой.

#### Для продления полномочий вносителя:

- 1. Выберите вносителя из списка;
- 2. Нажмите кнопку Изменить;
- 3. Укажите новый срок действия полномочий;
- 4. Подпишите карточку вносителя (процесс подписи описан здесь).

При блокировке статус вносителя изменяется на **Неактивный**, а в карточке будет указана причина – **Срок полномочий истёк или не вступил в силу**.

После выполнения данных действий вносителю будет выслано письмо и СМС-сообщение от Банка с уведомлением о его блокировке или разблокировке.

| Иванов Алексей Игореви<br>Заявление №4809 от 05. | ич<br>03.2019                                                               | 138136833 | 17.03.2019 | • Неактивный                                                                                                    |
|--------------------------------------------------|-----------------------------------------------------------------------------|-----------|------------|----------------------------------------------------------------------------------------------------|
| Моб. телефон<br>Срок полномочий<br>Шаблоны       | +7 (926) ***-**-33<br>с 01.10.2018 по 17.03.2019<br>Шаблон - налоги и сборы |           |            | Вноситель не активен,<br>внесение средств недоступно.<br>• Срок полномочий истек или не вступил в<br>силу<br>Изменить |
| Изменить За                                      | блокировать •••• Подробнее                                                  |           |            | Скрыть детали                                                                                                    |

| К списку вносителей<br>ИВАНОВ АЛЕ<br>ЗАЯВЛЕНИЕ НА РЕГИС | ЕКСЕЙ ИГОРЕВИЧ<br>страцию вносителя №4809 от 05.03.2019       | Изменить                                                        |
|---------------------------------------------------------|---------------------------------------------------------------|-----------------------------------------------------------------|
| Логин                                                   | 138136833                                                     |                                                                 |
| Статус                                                  | • Неактивный                                                  | ×                                                               |
| ЛИЧНЫЕ ДАННЫЕ                                           |                                                               | Вноситель не активен,                                           |
| Моб. телефон                                            | +7 (926) ***-**-33                                            | внесение средств недоступно.                                    |
| Дата рождения                                           | 24.03.1979                                                    | <ul> <li>Срок полномочий истек или не вступил в силу</li> </ul> |
| Место рождения                                          | г. Москва                                                     |                                                                 |
| Гражданство                                             | РОССИЯ                                                        | Изменить                                                        |
| Адрес регистрации                                       | 115230, Москва, Москва, Каширское шоссе, д. 4к1, офис/кв. 182 |                                                                 |

# Как управлять шаблонами внесения средств?

В разделе **Продукты и услуги** выберите **Самоинкассацию** и перейдите на вкладку **Шаблоны**. В разделе приводится список всех шаблонов внесения денежных средств вашей организации.

Вы можете:

- добавить шаблон;
- просмотреть и изменить параметры шаблона;
- заблокировать и разблокировать шаблон;
- удалить шаблон.

Действия выполняются с помощью кнопок при выборе шаблона из списка или при открытии карточки вносителя.

| ШАБЛОНЫ                                                                                                    |               | Экспорт списка в Excel | Добавить шаблон |
|----------------------------------------------------------------------------------------------------|---------------|------------------------|-----------------|
| Все Активные Неактивные                                                                                                    |               | Q. Название шаблона    |                 |
| НАИМЕНОВАНИЕ                                                                                                    | СЧЁТ          |                        | СТАТУС          |
| Шаблон - налоги и сборы                                                                                                    | 40702.810.2.3 | 8090105823             | Активный        |
| Вносители         Иванов Алексей Игоревич           Назначение         Поступление налогов, сборов           Кассовые символы         12 Показать |               |                        |                 |
| Заблокировать Снять подпись Изменить                                                                                                    |               |                        | Скрыть детали   |

# Как управлять шаблонами внесения средств?

Создание шаблона для внесения средств описано здесь.

Для блокировки/разблокировки шаблона:

1. Выберите шаблон из списка.

2. Нажмите кнопку Заблокировать или Разблокировать.

Работа с подписью шаблона:

- Только подписанный шаблон может использоваться для внесения средств (статус шаблона Активный). Список действий по подписанию шаблона тут.
- После подписания шаблона изменить его параметры нельзя.
- Если нужно внести изменения в шаблон, удалите подпись. Для удаления подписи выберите запись, нажмите кнопку **Снять подпись** и в открывшемся окне подтвердите действие.

| БЛОКИРОВКА ШАБЛОНА<br>Вы действительно хотите заблокировать<br>шаблон? | × |
|------------------------------------------------------------------------|---|
| Заблокировать                                                          |   |
| Отмена                                                                 |   |

|      | АКТИВАЦИЯ ШАБЛОНА                             | × |
|------|-----------------------------------------------|---|
| Вы д | ействительно хотите разблокировать<br>шаблон? |   |
|      | Разблокировать                                |   |
|      | Отмена                                        |   |
|      |                                               |   |

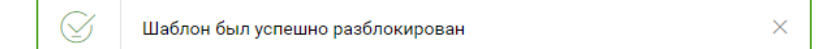

### Как просмотреть операции самоинкассации?

В разделе **Продукты и услуги** выберите **Самоинкассацию** и перейдите на вкладку **Журнал операций**.

В разделе показана вся информация по совершенным операциям внесения средств через устройства на счета организации. Для отбора записей можно установить фильтр:

- 1. Укажите параметры, по которым нужно отобрать записи.
- 2. Нажмите кнопку Применить.

Для просмотра подробной информации по операции нажмите на неё левой кнопкой мыши. В поле **Статус** отображается статус сформированного по операции Платежного поручения. Успешным конечным статусом является статус **Обработан**.

Для сохранения записей на локальный компьютер всех записей журнала нажмите кнопку **Экспорт в Excel**. Записи будут сохранены в файл формата .xls.

| ЖУРНАЈ                 | η οπερά                        | ЦИЙ                    |                |                              |                         | Экспорт списка в Excel |  |
|------------------------|--------------------------------|------------------------|----------------|------------------------------|-------------------------|------------------------|--|
| Bce B c                | обработке                      | Исполненные Отклоненн  | ые             |                              | Ρ                       | асширенный поиск Q     |  |
| Счёт                   |                                | Выберите счёт          | Ŧ              | Вноситель                    | ФИО или логин вносителя |                        |  |
| Дата                   |                                | За всё время           | Ţ              | Банкомат                     | Идентификатор банкомата |                        |  |
| Сумма                  |                                | - <del>9</del> 00.0    | 0.00 ₽         | Адрес банкомата              | Адрес банкомата         |                        |  |
| Идентифика<br>операции | атор                           | Идентификатор операции |                | Шаблоны Наименование шаблона |                         |                        |  |
| Примен                 | итъ                            |                        |                |                              |                         | Закрыть поиск          |  |
| ДАТА                   | СЧЁТ                           |                        | вноситель      |                              | СУММА                   | СТАТУС                 |  |
| 07.03.2019             | 40702.810.                     | 2.38090105823          | Кирк Джеймс Т  | иберий                       | 20.00 RUR               | Принят                 |  |
| 06.03.2019             | 40702.810.                     | 2.38090105823          | Кирк Джеймс Т  | иберий                       | 20.00 RUR               | Принят                 |  |
| 05.03.2019             | 40702.810.2.38090105823        |                        | Крофт Лара Рич | чардовна                     | 50.00 RUR               | Принят                 |  |
| 05.03.2019             | 3.2019 40702.810.2.38090105823 |                        | Кирк Джеймс Т  | иберий                       | 10.00 RUR               | Принят                 |  |
|                        | 19 40702.810.2.38090105823     |                        |                |                              |                         |                        |  |